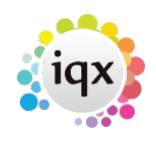

1/1

**Refers to:** temp desk vacancies → diary view

- For a group of shifts On either the **Temp Desk** or the **Vacancies** Diary view click the **Confirmation** button.
- Tick the **Cancelled** check box and then **select** the reason for cancelling the shift. Add a note, if required.
- If the shift now has to be refilled it will reappear, bordered in green, on the Diary view.
- If the client has cancelled the shift will be shown on the Candidate Diary view bordered in pink to show the candidate has still to be informed. Confirm as above.
- If the candidate has cancelled the shift will appear in the vacancy diary view bordered in pink to show the client has still to be informed. **Confirm** as above. It can be the case that a pink bordered and a green bordered shift both appear to show that the shift must be filled AND the client has still to be informed about the cancellation by the candidate.
- For a single shift **right click** and select **Cancel**.
- Select the reason and add a note, if required.

Back to Online Users Guide Back to Vacancy Records

From: https://iqxusers.co.uk/iqxhelp/ - **iqx** 

Permanent link: https://iqxusers.co.uk/iqxhelp/doku.php?id=vacancy\_job:ug3-26

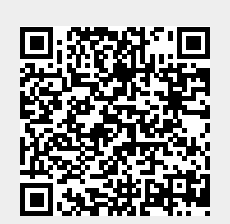

Last update: 2017/12/01 16:35